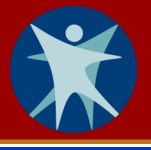

As a local health department staff who will be using HHLPSS for your work, you will need a Wisconsin Logon Management System (WILMS) account before you can register to access HHLPSS. You may already have a WILMS account if you access another state data system.

## Do you already have a WILMS account?

**Yes:** If you already have a WILMS account, all you need to do is <u>contact the Department of Health Services</u> (<u>DHS</u>) <u>HHLPSS coordinator</u> and provide your WILMS account logon information. The coordinator will add you to the HHLPSS application. The HHLPSS coordinator contact information is provided in Step 5 of this job aid.

No: If you do not have a WILMS account, follow the steps below to acquire one.

## Setting up a WILMS account

Step 1: Go to <u>register.wisconsin.gov</u>. Click on the Self Registration link under the header "Sign Up for your DOA/Wisconsin Logon."

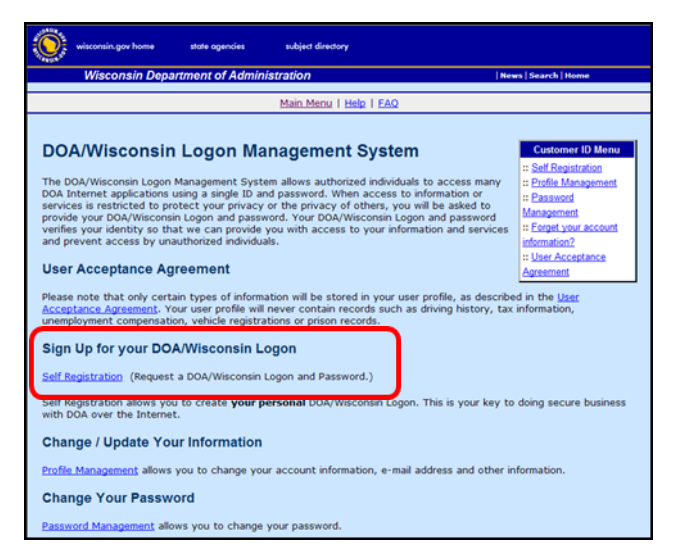

Step 2: Read the "User Acceptance Agreement" and click the Accept button.

| wisconsin.gov home state agencies subject directory                                                                                                    |                                                                                                    |  |
|----------------------------------------------------------------------------------------------------|----------------------------------------------------------------------------------------------------|--|
| Wisconsin Department of Administration   New                                                                                                    | s   Search   Home                                                                                                    |  |
| Main Menu   Help   EAQ                                                                                                    |                                                                                                    |  |
| Self Registration   Welcome to the DOA/Wisconsin Logon. Self registration process. Self Registration allows you to create your personal DOA/Wisconsin Logon. This is your key to doing secure business with the Department of Workforce Development over the Internet.   Requesting a DOA/Wisconsin Logon and Password   You will submit your contact information. Once authorized you will see a confirmation.   Starting the Self Registration Process   To begin, you must read the User Acceptance Agreement below and click Accept at the bottom to the terms of the usage poly If you don target to the terms, click Decline. | Customer ID Manu<br>:: Saf Registration<br>:: Partle Management<br>:: Passand<br>Management<br>:: Exampt your account<br>information?<br>:: User Acceptance<br>Agreement<br>of the page to agree |  |
| User Acceptance Agreement                                                                                                    |                                                                                                    |  |
| DOA/WISCONSIN LOGON MANAGEMENT SYSTEM USER ACCEPTANCE AGREEMENT                                                                                                    |                                                                                                    |  |
| Many State agencies provide information and services by the                                                                                                    |                                                                                                    |  |
| Accept Decline                                                                                                    |                                                                                                    |  |
| Wisconsin.gox    Search    Lega     DQA.Home                                                                                                    |                                                                                                    |  |

Step 3: Fill in the required fields marked with a red asterisk (\*) to create your account. Select HHLPSS from the menu in the "Systems You Will Access" box.

| Account Creation                                                                             |                                                  |                                                                            |  |
|----------------------------------------------------------------------------------------------|--------------------------------------------------|----------------------------------------------------------------------------|--|
|                                                                                              | * Indicates Required Field                       |                                                                            |  |
|                                                                                              | Destile Infe                                     |                                                                            |  |
|                                                                                              | Profile Info                                     | *                                                                          |  |
|                                                                                              | First Name                                       |                                                                            |  |
|                                                                                              | Middle Initial                                   |                                                                            |  |
|                                                                                              | Last Name                                        |                                                                            |  |
|                                                                                              | Sumx                                             |                                                                            |  |
|                                                                                              | E-Mail                                           |                                                                            |  |
|                                                                                              | Phone                                            | ext.                                                                       |  |
|                                                                                              | Mailing Address                                  | 5                                                                          |  |
|                                                                                              | Street Address                                   |                                                                            |  |
|                                                                                              | City                                             |                                                                            |  |
|                                                                                              | State/Province                                   | V                                                                          |  |
|                                                                                              | Zip Code                                         | · ·                                                                        |  |
| 1                                                                                            | Custome Ve                                       | UNELLA COMPANY                                                             |  |
|                                                                                              | Systems to                                       | a to bioblight the system that you want to access                          |  |
|                                                                                              | ose your mous                                    | DHS Approval Manager                                                       |  |
|                                                                                              | Systems                                          | HHLPSS *                                                                   |  |
| L                                                                                            |                                                  | DQA Misconduct Incident Reports                                            |  |
|                                                                                              |                                                  |                                                                            |  |
|                                                                                              | Account Information                              |                                                                            |  |
|                                                                                              | Your Logon ID                                    | must be between 5-20 characters and CAN be a combination of letters and    |  |
|                                                                                              | numbers. You                                     | r Logon ID must not contain spaces or special characters.                  |  |
|                                                                                              | Logon ID                                         | *                                                                          |  |
|                                                                                              | Your Password                                    | must be 7-20 characters long and MUST contain a combination of letters and |  |
| either numbers or special characters (except the @ ? / signs). Passwords are case sensitive. |                                                  |                                                                            |  |
|                                                                                              | Password Tips                                    | cannot contain the Logon 10.                                               |  |
|                                                                                              | Password                                         | *                                                                          |  |
|                                                                                              | Re-enter                                         | *                                                                          |  |
|                                                                                              | Password                                         |                                                                            |  |
|                                                                                              | Logon ID/Pa                                      | assword Recovery                                                           |  |
| Enter a question and answer for use if you forget your DOA/Wisconsin Logon ID or             |                                                  |                                                                            |  |
|                                                                                              | Password, You<br>Secret Question and             | r Secret Question and Secret Answer cannot contain your password.          |  |
|                                                                                              | Secret                                           | *                                                                          |  |
|                                                                                              | Question                                         | *                                                                          |  |
|                                                                                              | Secret Answer                                    |                                                                            |  |
|                                                                                              | Verification                                     |                                                                            |  |
|                                                                                              | This step helps prevent automated registrations. |                                                                            |  |
| 10010 Plane anter the number as it is                                                        |                                                  |                                                                            |  |
|                                                                                              | 19312                                            | shown in the box to the left.                                              |  |
|                                                                                              |                                                  |                                                                            |  |
|                                                                                              |                                                  |                                                                            |  |
|                                                                                              |                                                  | Submit Reset                                                               |  |
|                                                                                              |                                                  |                                                                            |  |

- **Step 4:** After completing all required fields, click the **Submit** button.
- Step 5: Your WILMS logon ID now needs to be added to HHLPSS. Contact the DHS HHLPSS coordinator at 608-266-6762, or email <u>DHS Lead Poisoning Prevention</u> to provide your WILMS logon ID.
- Step 6: Instructions for logging in to HHLPSS are in the Job Aid 1.3: Logging into HHLPSS (P-02299-1.3).

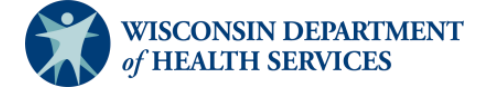

Division of Public Health Bureau of Environmental and Occupational Health P-02299-1.2 (01/2019)